## Übungseinheit 7 – Erweiterte Recherche: Kartenelemente

Aufgabe 1: Laden Sie folgende Kartenelemente in die "Zeichenebene":

- Bundesland Hessen
- Landkreis Marburg-Biedenkopf
- Stadt Marburg
- Fluss Lahn
- Wenkerbogen für "Großseelheim" ( $\beta = \langle ss \rangle$ )
- Bearbeitungsgebiet des Hessen-Nassauischen Wörterbuchs
- Bearbeitungsgebiet von "Hasselbach, Karlheinz (1971): Die Mundarten des zentralen Vogelsbergs. Marburg: Elwert. (= Deutsche Dialektgeographie 76)."
- Tonaufnahme TAHM1484a (1982) (>> Umkreissuche nahe Butzbach)
- Untersuchungssort von "Schoof, Wilhelm (1917): Sprachproben in niederhessischer Mundart. – In: Zeitschrift für deutsche Mundarten. Hrsg. von Otto Heilig; Hermann Teuchert 1917, S. 131. – Berlin: Verlag des Allgemeinen Deutschen Sprachvereins."

Löschen Sie am Ende alle Kartenelemente wieder aus der Zeichenebene heraus.

| Schritt 1 | Recherche-<br>Werkzeug | Suchen Sie nach den Kartenelemente mithilfe von Suchworteingabe<br>und den Suchoptionen. Probieren Sie hier verschiedene<br>Möglichkeiten und Suchfiltereinstellungen/Suchoptionen aus.<br>Achten Sie darauf, dass die Treffer differenziert nach Trefferart<br>aufgelistet werden.                                                                        |
|-----------|------------------------|----------------------------------------------------------------------------------------------------|
| Schritt 2 | Trefferzeile           | Sie können die Kartenelemente mit Klick auf "In Karte laden" (Pfeil<br>in Kreis) in der Trefferzeile in die Zeichenebene laden.                                                                                                    |
| Schritt 3 | Ebenenmanager          | Kartenelemente löschen:<br><u>im Ebenenmanager:</u> Löschen Sie die Kartenelemente per Klick auf<br>das Mülleimer-Symbol (untere Navigationsleiste, Reiter "Elemente<br>in Karte/Ebene")<br><u>in der Kartenansicht:</u> per Rechtsklick auf das Kartenelement<br>("Kartenelement entfernen>Entfernen") oder per Tastenkombination<br>"Strg+A" und "Entf". |

Aufgabe 2: Erstellen Sie eine Liste mit allen Wenkerbogen für den Landkreis Marburg-Biedenkopf.

| Schritt 1 | Recherche-<br>Werkzeug         | Öffnen Sie das Recherchewerkzeug. Suchen Sie den Landkreis und laden Sie ihn in die Karte (s.o.).                                                                                                    |
|-----------|--------------------------------|----------------------------------------------------------------------------------------------------|
| Schritt 2 | Recherche-<br>Werkzeug         | Gehen Sie im Recherche-Werkzeug in den vierten Reiter<br>(Wenkerbogen-Suche). Gehen Sie in die Suchoption<br>"Kartenelementefilter" (Würfel-Symbol).                                                                                                    |
| Schritt 3 | Kartenelementefilter           | Wählen Sie aus:<br>Ebene= Zeichenebene<br>Kartenelement= Marburg-Biedenkopf                                                                                                    |
|           |                                | Klick auf "Suchen". Sie erhalten eine Liste mit 153 Wenkerbogen.                                                                                                    |
| Schritt 4 | Treffer exportieren            | Klicken Sie oberhalb der Trefferliste auf "Ergebnisliste<br>exportieren" (Pfeil im Quadrat) Es öffnet sich das CSV-Export-<br>Fenster. Wählen Sie "Info" aus und klicken Sie auf "CSV<br>Berechnen". Klicken Sie in das Feld "CSV-Daten kopieren" und<br>drücken Sie Strg+C. |
|           | Textverarbeitungs-<br>programm | Öffnen Sie Word oder ein anderes Textverarbeitungsprogramm<br>und fügen Sie die Trefferliste per Strg+V ein.                                                                                                    |